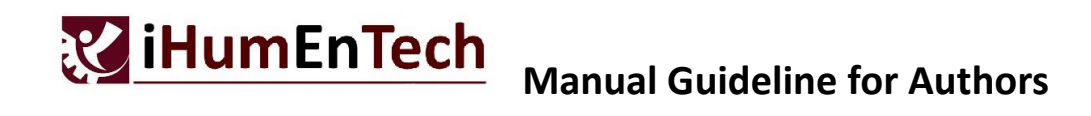

**STEP 1**: Access the link <u>https://cmt3.research.microsoft.com/User/Login</u>. For the author who already has the CMT account, do Login using your particular email and password. For the author who doesn't have the CMT account, click **Register**.

| Microsoft CMT                                          |   |  |  |  |  |  |
|--------------------------------------------------------|---|--|--|--|--|--|
| Email *                                                |   |  |  |  |  |  |
| Email                                                  |   |  |  |  |  |  |
| Password *                                             |   |  |  |  |  |  |
| Password                                               |   |  |  |  |  |  |
| Log In                                                 |   |  |  |  |  |  |
| Forgot your password? New to CMT <sup>2</sup> Register | ] |  |  |  |  |  |
| Search help articles                                   | ) |  |  |  |  |  |

**STEP 2**: Fill up the author's information to create a new CMT account. The information with \* is compulsory to be filled in.

| reate New Acco      | unt               |                                              |                     |
|---------------------|-------------------|----------------------------------------------|---------------------|
| agin information    |                   | Google Scholar Id                            | Google Scholar Id   |
| * Emoil             | Email             | Semantic Scholar Id                          | Semantic Scholar Id |
| ± D                 |                   | DBLP Id                                      | DBLP Id             |
| Password            |                   | ORCID Id                                     | ORCID Id            |
| Commin Password     | Commin Password   | OnenReview Id                                | OpenReview Id       |
| ersonal information |                   |                                              | opointorion id      |
| * First Name        | First Name        | Verification                                 |                     |
| Middle Initial      | Initial           | Enter the characters you see*<br>New   Audio |                     |
| * Last Name         | Last Name         | 1315                                         |                     |
| Nickname            | Nickname          | MJG                                          |                     |
| * Organization Name | Organization Name |                                              |                     |

STEP 3: Once all informations have been filled in, tick the Agree box and Register.

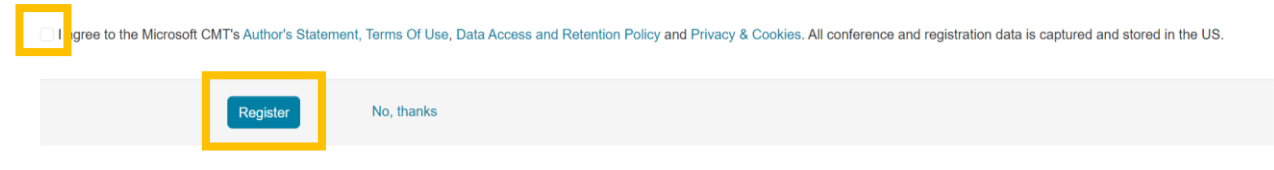

## **STEP 4**: A page will pop up for email verification.

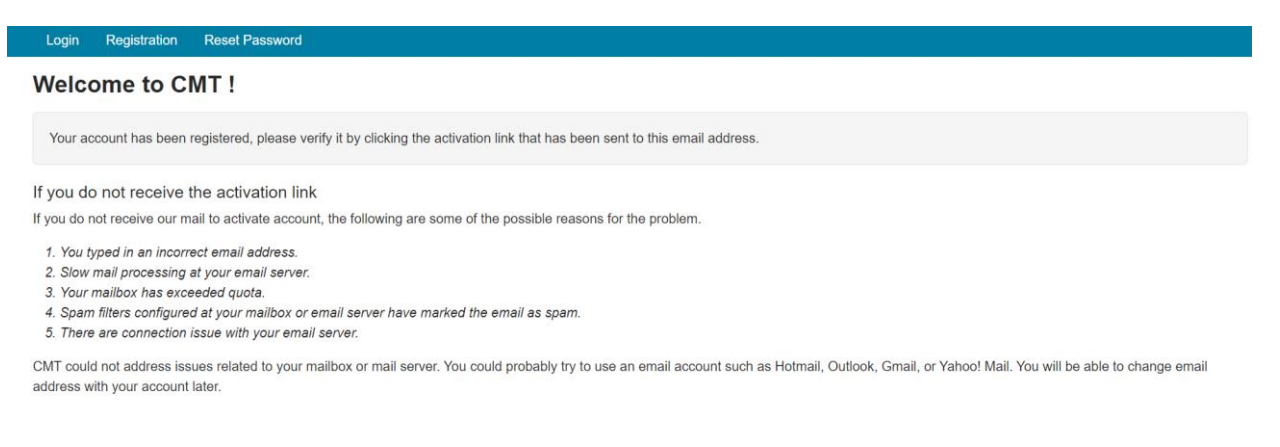

**STEP 5**: A verification message will be sent to the registered email. Click the given link to verify the account. The author will receive a notification on the successful registration of CMT account.

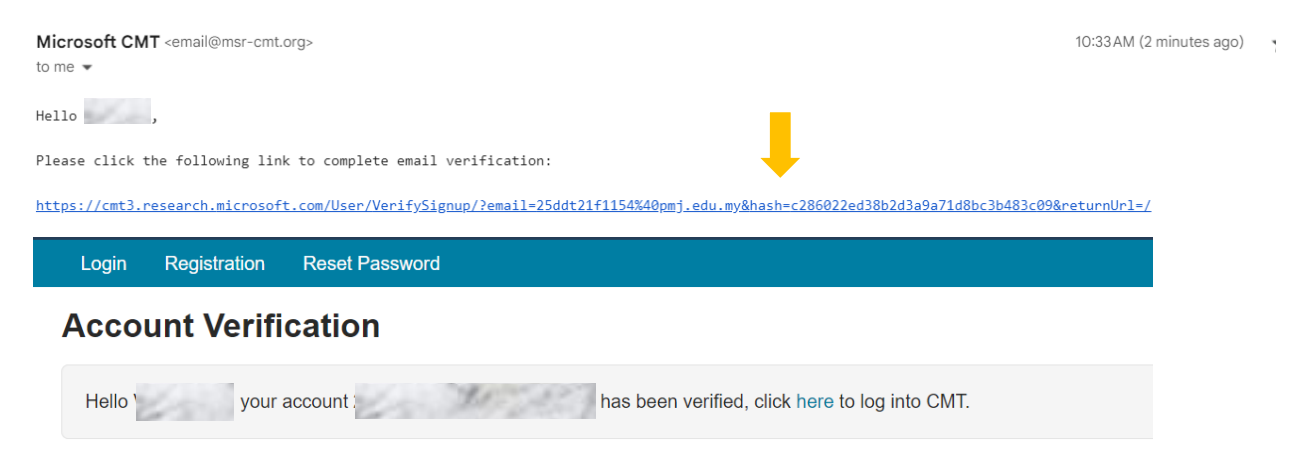

**STEP 6**: After verifying the account, the author should Login with the particular email and password.

**STEP 7**: Select the tab **All Conferences**, and search for **International Human Centered Technology Conference 2024** in the Search panel. Click the conference selection.

| Conference List                                         |            |                       |                                 |           |  |  |
|---------------------------------------------------------|------------|-----------------------|---------------------------------|-----------|--|--|
| My Conferences (0) All Conferences                      |            |                       |                                 | iHum      |  |  |
| Name                                                    | Start Date | Location              | External URL                    |           |  |  |
| International Human Centered Technology Conference 2024 | 11/28/2024 | Johor Bahru, Malaysia | https://research.utm.my/ihumen/ | humentech |  |  |
| 1                                                       |            |                       |                                 |           |  |  |

## **STEP 8**: Click the **+** Create new submission button.

| Submissions                                               | Search help articles | Q He |
|-----------------------------------------------------------|----------------------|------|
| Author Console                                            |                      |      |
| Please click here to view Welcome Message & Instructions. |                      |      |
| + Create new submission                                   |                      |      |
| Paper ID                                                  | Title                |      |
|                                                           |                      |      |

**STEP 9**: Fill in the article title in the **Title** panel and the article abstract in the **Abstract** panel.

| Submissions                                                                                       |                                                                                                    | Search help articles                                                                                                    | Q Help C                                             | e               |
|---------------------------------------------------------------------------------------------------|----------------------------------------------------------------------------------------------------|----------------------------------------------------------------------------------------------------|------------------------------------------------------|-----------------|
| Create New S                                                                                      | ubmission                                                                                                    |                                                                                                    |                                                      |                 |
| Welcome to the platfor<br>our conference website<br>Conference welcomes<br>submissions will be su | m of article submission 'Internationa<br>e 'https://research.utm.my/ihumen/ih<br>a submission, written in English. All<br>bjected to minimum two reviewers p | I Human Centered Technology<br>umentech'. The article must b<br>tables and figures should be of<br>rior the Editor decision. | / Conference 2<br>e an original wo<br>embedded withi | 02<br>ork<br>in |
| TITLE AND ABSTRACT                                                                                |                                                                                                    |                                                                                                    |                                                      |                 |
| * Title                                                                                           | Title                                                                                                    |                                                                                                    |                                                      |                 |
| * Abstract                                                                                        |                                                                                                    |                                                                                                    |                                                      |                 |
|                                                                                                   | 2000 characters left                                                                                                    |                                                                                                    | w                                                    |                 |

**STEP 10**: Your personal data are automatically filled in the **Author** panel with you as the primary contact.

| AUTHORS *<br>You may add your coll: | aborators. |            |           |              |                                 |
|-------------------------------------|------------|------------|-----------|--------------|---------------------------------|
| Primary Contact                     | Email      | First Name | Last Name | Organization | Country/Region                  |
| ۲                                   | To The     | 1. 95      | V The     | 1. 91        | $\times \ \uparrow  \downarrow$ |

**STEP 11**: The author may register other co-authors by searching their email addresses and click **+Add**. **Important note**: It is necessary for all co-authors to have CMT account to be registered as co-authors.

| AUTHORS *<br>You may add your collaborators. |       |     |            |        |  |  |  |
|----------------------------------------------|-------|-----|------------|--------|--|--|--|
| Primary Contact                              | Email |     | First Name | Last I |  |  |  |
| ۲                                            | 1     | 9.1 | 1. 11      | VAY    |  |  |  |
| Email                                        | + Add |     |            |        |  |  |  |

**STEP 12**: You may change the primary contact to the other co-author by setting the **Primary Contact** button to the respective co-author.

| AU<br>You | THORS *<br>may add your coll | aborators.       |            |             |              |                |   |                          |
|-----------|------------------------------|------------------|------------|-------------|--------------|----------------|---|--------------------------|
| Pri       | mary Contact                 | Email            | First Name | Last Name   | Organization | Country/Region |   |                          |
|           | 0                            | V - He so he was | The second | P. M. Salar | - Maria      |                | × | $\uparrow \mathbf{\Psi}$ |
|           | ۲                            | and the second   | - Herry    | 0.00        | A. Carl      | Malaysia       | × | $\pmb{\uparrow} \psi$    |

**STEP 13**: Select the primary research theme and optional secondary research theme if necessary.

| You may sele | ct up to a          | 2 secondary subject areas.                   |   |                                        |
|--------------|---------------------|----------------------------------------------|---|----------------------------------------|
| -            | <ul><li>✓</li></ul> | Artificial intelligence for human technology | - | Nutritional & drug delivery technology |
|              |                     | Assistive technology                         |   | Rehabilitation                         |
|              |                     | Health informatics                           |   | Sports technology                      |
|              |                     | Human-computer interaction                   |   |                                        |
|              |                     | Human-systems integration & ergonomics       |   |                                        |

## **STEP 14**: Upload your full article by dropping the file into the **Gray** box or click the **^ Upload** button.

| FILES                                                                                          |                      |
|------------------------------------------------------------------------------------------------|----------------------|
| ou can upload from 1 to 3 files. Maximum file size is 20 Mb. We accept doc, docx, pdf formats. |                      |
| *****                                                                                          |                      |
|                                                                                                | Drop files here      |
|                                                                                                | -or-                 |
|                                                                                                | Upload from Computer |
|                                                                                                |                      |

**STEP 15**: The author is required to agree with all specified requirements. Tick the Agree boxes to proceed the submission.

| ADDITIONAL QUESTIONS                                                                                                    |
|----------------------------------------------------------------------------------------------------|
| 1. Publication consent *<br>The submission has not been previously published, nor under consideration in another publication.                                                               |
|                                                                                                    |
| 2. File type *<br>The main submission file is in Microsoft Word 97-2003 (*.doc) or higher document file format. The file is also converted to pdf to be submitted along.                    |
| I agree                                                                                                    |
| 3. File format *<br>The text adheres to the stylistic and formatting requirements outlined in the iHumEnTech Template.                                                                      |
|                                                                                                    |
| 4. File content * The article is written in English where all illustrations, figures, and tables are positioned within the text at the appropriate points without leaving wide blank space. |
| I agree                                                                                                    |
| 5. Author consent *<br>All authors agree, the article submission to iHumEnTech 2024 with no conflict of interest.                                                                           |
| I agree                                                                                                    |

**STEP 16**: Fill in the conflict of interest if it is applicable. Leave blank the **Selected Conflict** panel if no conflict of interest is applied. Click **Done** button.

| Edit Conflicts of Interest |                                           |              |                        |                   |                      |                                        |
|----------------------------|-------------------------------------------|--------------|------------------------|-------------------|----------------------|----------------------------------------|
| Paper ID                   | 2                                         |              |                        |                   |                      |                                        |
| Paper Title                | Artificial intelligence for human technol | ogy          |                        |                   |                      |                                        |
|                            |                                           |              | 0 - 0 of 0 «« « 1 » »» | Show: 25 50 1     | 00 All Clear         | All Filters                            |
| First Name                 | Last Name                                 | Organization | Se                     | elected Conflicts |                      |                                        |
| Der                        | Cest                                      | 022002-0     | Selected: 2            |                   | Conflicts            | Edit                                   |
|                            |                                           |              |                        |                   |                      |                                        |
|                            |                                           |              |                        |                   |                      |                                        |
|                            |                                           |              |                        |                   |                      |                                        |
|                            |                                           |              |                        | 0                 | - 0 of <b>0</b> «« « | >>> >>>>>>>>>>>>>>>>>>>>>>>>>>>>>>>>>> |
| 4                          |                                           |              |                        |                   |                      |                                        |
| Done                       |                                           |              |                        |                   |                      |                                        |

**STEP 17**: The author may review the **Submission Summary** and manually confirm their submission by selecting the **Email** button located in the upper right corner of the page.

| Submissions             | Search help articles Q Help Center * Select Your Role : Author * iHumEnTech2024 *                                                                                                    | VEMITRAA KUMARAN 👻 |
|-------------------------|----------------------------------------------------------------------------------------------------|--------------------|
| ubmission Summary       |                                                                                                    | 🔒 Print 🛛 Email 👻  |
| Conference Name         | International Human Centered Technology Conference 2024                                                                                                    | · · · · ·          |
| Paper ID                | 2                                                                                                    |                    |
| Paper Title             | Artificial intelligence for human technology                                                                                                    |                    |
| AUSURU                  | Additional intergetice (Art) is real-pany technology actional solution and efficiency, reduces manual<br>and efficiency gains. By automating repetitive tasks, AI enhances operational efficiency, reduces manual<br>labor dependency, and allows humans to focus on more complex aspects of their work. In healthcare, AI,<br>particularly through machine learning, contributes to medical image analysis, drug discovery, and<br>personalized medicine, advancing medical research and patient care.<br>Natural Language Processing (NLP) in AI powers virtual assistants, chatbots, and language translation<br>tools, improving human-computer interaction. Smart Homes and the Internet of Things (IoT) benefit from<br>AI integration, where algorithms learn user preferences, creating intelligent and personalized living<br>environments for enhanced efficiency, comfort, and energy conservation. |                    |
| Created on              | 2/1/2024, 2:33:38 PM                                                                                                    |                    |
| Last Modified           | 2/1/2024, 2:33:38 PM                                                                                                    |                    |
| Authors                 | VEMITRAA KUMARAN ( PMJ ) < 25ddt21f1154@pmj.edu.my> 🖉                                                                                                    |                    |
| Primary Subject Area    | Artificial intelligence for human technology                                                                                                    |                    |
| Secondary Subject Areas | Rehabilitation                                                                                                    |                    |
| Submission Files        | Artificial intelligence for human technology.pdfArtificial intelligence for human technology.pdf (56.8 Kb,<br>2/1/2024, 2:32:45 PM)                                                                                                    |                    |

STEP 18: Select Send Email to All Authors and click Send Email button to complete the process.

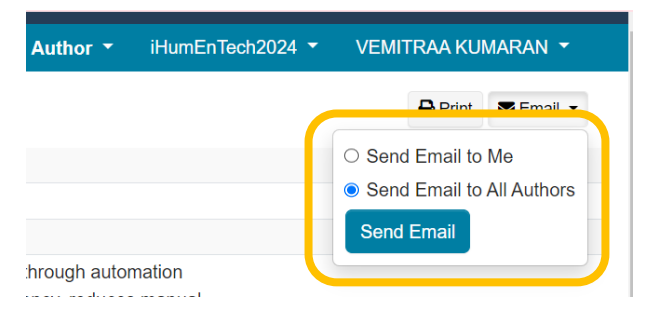

The process of article submission is now completed.